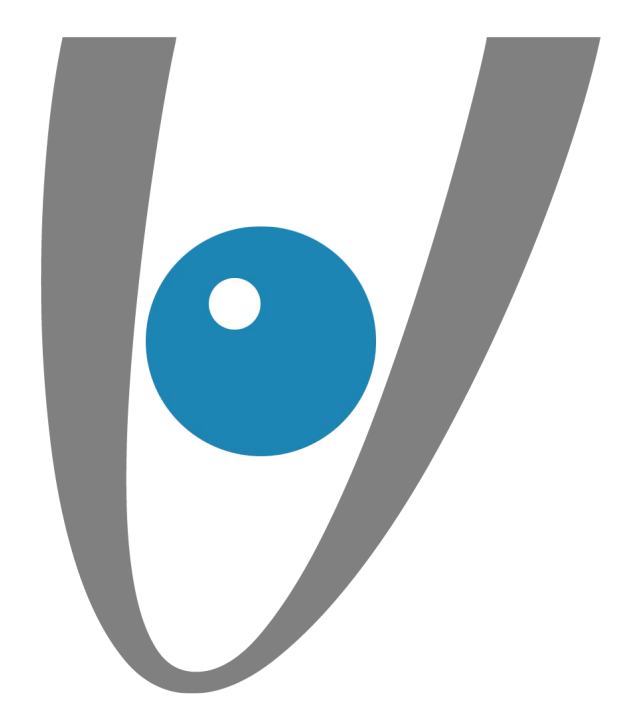

# Configuration automatique d'un compte Exchange sous Mail (Mac)

lundi 15 mai 2017

•/•

**Vezim** 

Rennes, lundi 15 mai 2017

Mise en place

Etape 1: Configuration automatique

> Etape 2 : Préférences

> > Etape 3 : Comptes

Etape 4 : Ajouter un compte

Etape 5 : Vérification du certificat

Etape 6 : Finalisation de l'installation

Page 2/7

**Ø**-

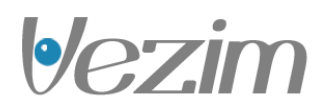

### Etape 1 : Configuration automatique

Pour commencer, vous devez vous rendre dans l'application Mail de votre Mac.

En lançant l'application Mail, vous devez disposer d'une interface similaire. Nous allons maintenant ajouter le compte Exchange.

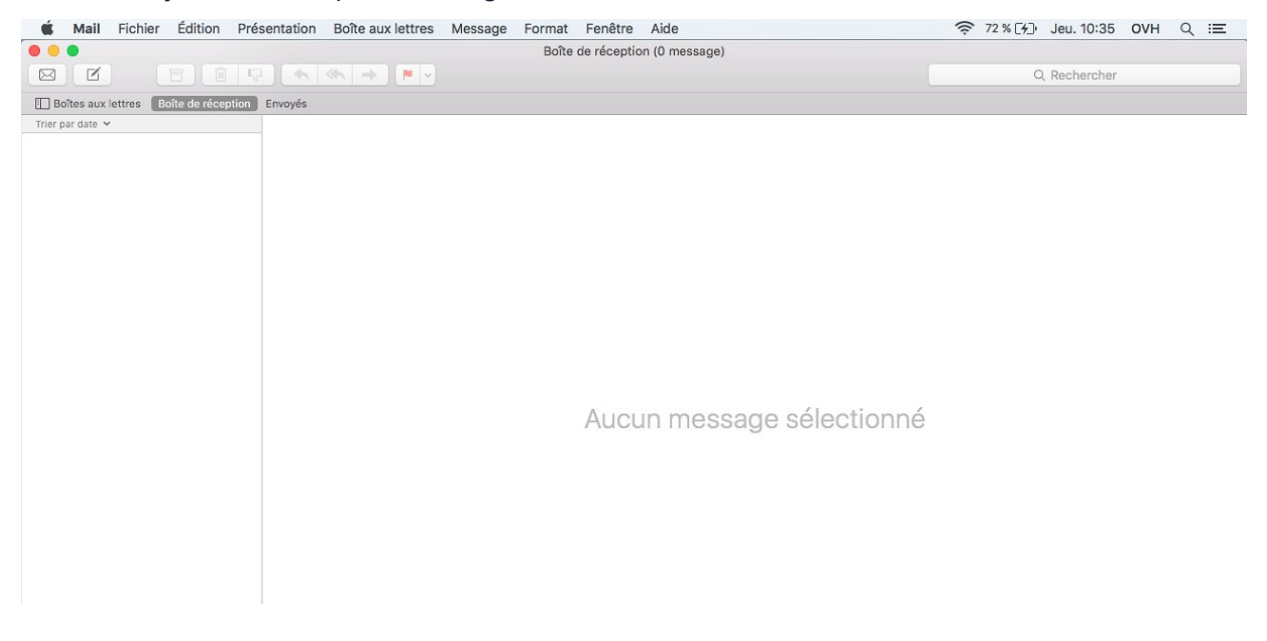

## Etape 2 : Préférences

Dans la barre de menu, sélectionnez "Mail" puis "Préférences". Une nouvelle fenêtre apparaît.

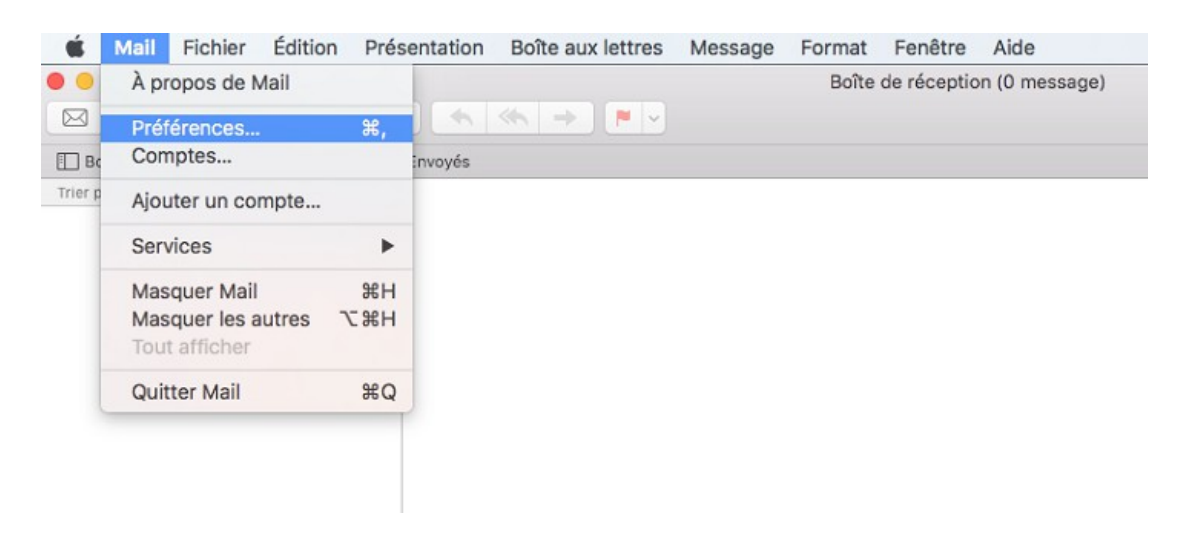

**|•/-**

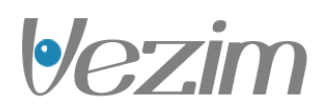

# Etape 3 : Comptes

Logiquement, cette fenêtre s'ouvre par défaut. Sinon sélectionnez l'onglet "Comptes".

Pour ajouter notre compte Exchange, cliquez sur le "+".

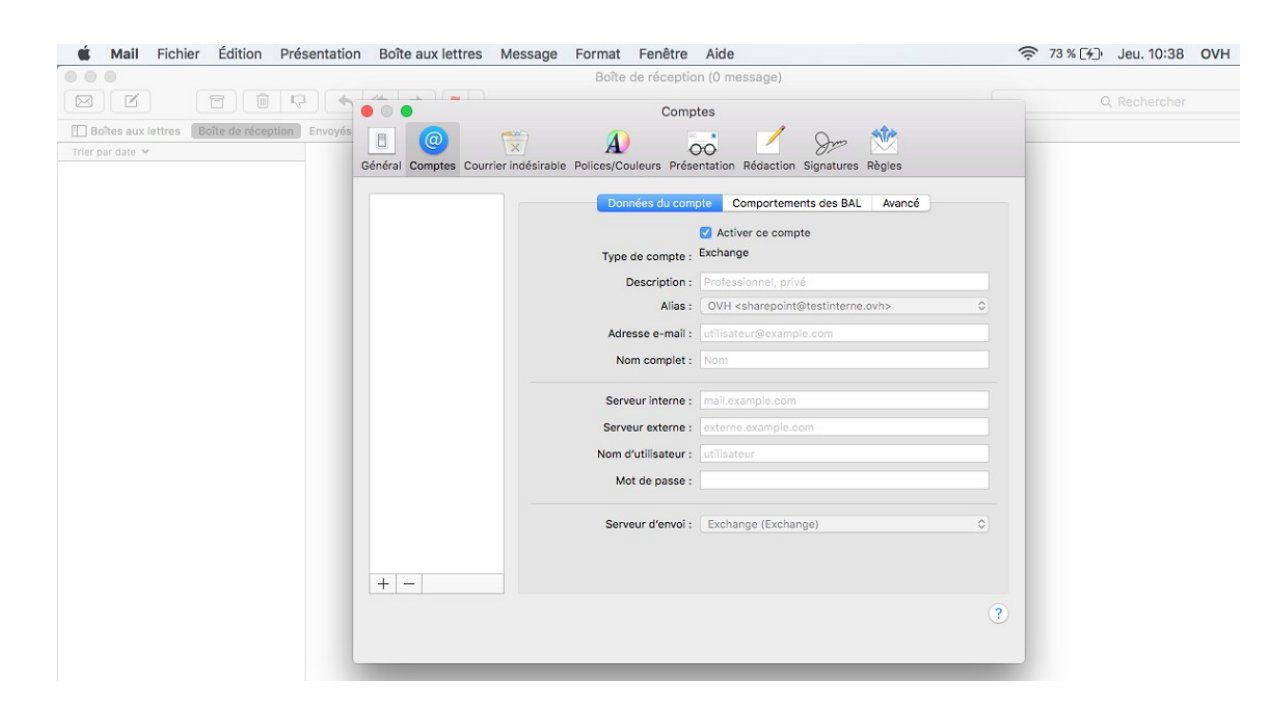

## Etape 4 : Ajouter un compte

Une nouvelle interface apparaît. Vous allez pouvoir choisir le type de compte à ajouter.

Sélectionner : Exchange

Cliquez sur "Continuer".

**|•/-**

•/•

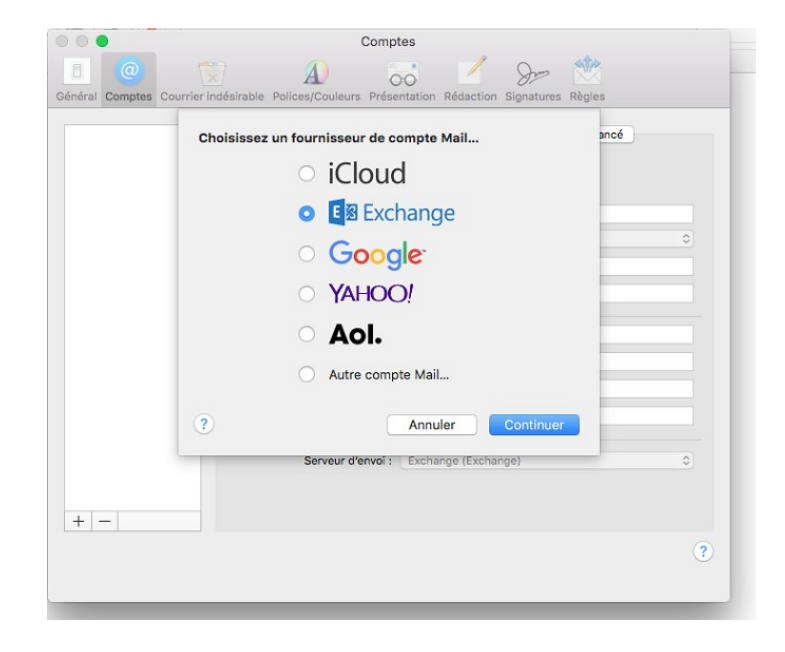

Vous allez pouvoir renseigner les informations nécessaires pour configurer votre compte Exchange :

Nom : le nom d'affichage dans Mail (Mac).

Adresse de messagerie : votre adresse e-mail complète.

Mot de passe : le mot de passe choisi lors de la création de votre compte Exchange via votre espace client.

| opude olient.              | Comptes                                                                                                    |   |
|----------------------------|----------------------------------------------------------------------------------------------------|---|
| liquez sur "Se connecter". | Général Comptes Courrier indésirable Polices/Couleurs Présentation Rédaction Signatures Règles                                        |   |
|                            | Vancé   Commencez par remplir les informations suivantes :   Nom : OVH   Adresse e-mail : sharepoint@testinterne.ovh   Mot de passe : | • |
|                            | Nom d'utilisateur : utilisateur<br>Mot de passe :                                                                                     |   |
|                            | Serveur d'envoi : Exchange (Exchange)                                                                                                 | 0 |
|                            | + -                                                                                                    | ? |

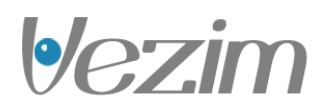

## Etape 5 : Vérification du certificat

Si une boîte de dialogue vous indique que l'identité du serveur n'est pas valide, cliquez sur "Se connecter".

#### Etape 6 : Finalisation de l'installation

L'application Mail retrouve votre compte sur le serveur Exchange.

Il vous est proposé de configurer vos contacts ou le calendrier iCal.

| E Exchange<br>Sélectionnez les apps à utiliser avec ce compte : | ancé |
|-----------------------------------------------------------------|------|
| 🛛 🔍 Mail                                                        |      |
| Contacts                                                        | 0    |
| Calendriers                                                     |      |
| Rappels                                                         |      |
| ☑ □ Notes                                                       |      |
| Annuler Précédent Terminé                                       | 0    |
|                                                                 |      |

**|•/-**

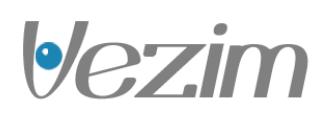

**\/**-

iCal sous Mac OS X vous fournit les outils dont vous avez besoin pour gérer vos plannings, rendez-vous, anniversaires, rappels et autres événements importants.

Vous pouvez cliquer sur "Terminé", pour continuer.

Votre compte est à présent correctement configuré.

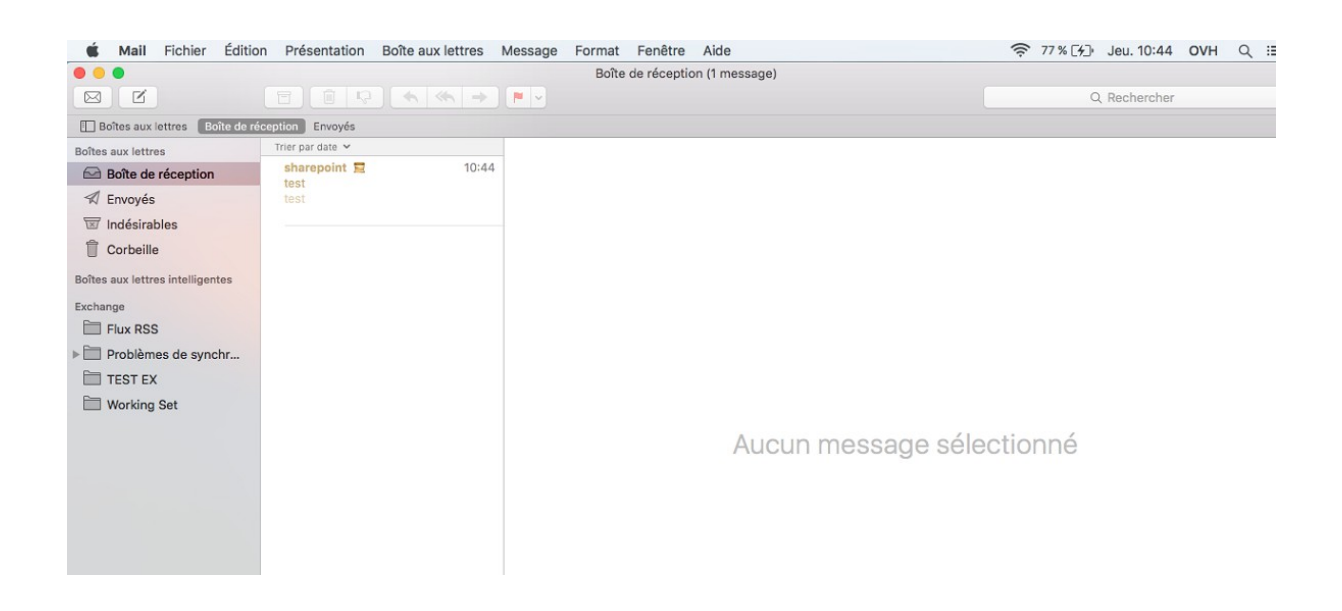